## Edukacja informatyczna klasa 2A - 15.04. 2020

Stosujemy polecenia edytora tekstu Kopiuj, Wklej.

Nauczymy się kopiować wyrazy, zdania oraz fragmenty tekstu i wklejać je w inne miejsca.

Przyjrzyj się poniższej ilustracji jak wykonać te czynności.

- Zaznacz wybrany fragment tekstu za pomocą myszy.
- Wybierz kartę Narzędzia główne.
- 🕘 Wybierz polecenie Kopiuj.
- Ustaw kursor myszy w miejscu, w którym ma się pojawić skopiowany tekst.
- 🕒 Wybierz polecenie Wklej.

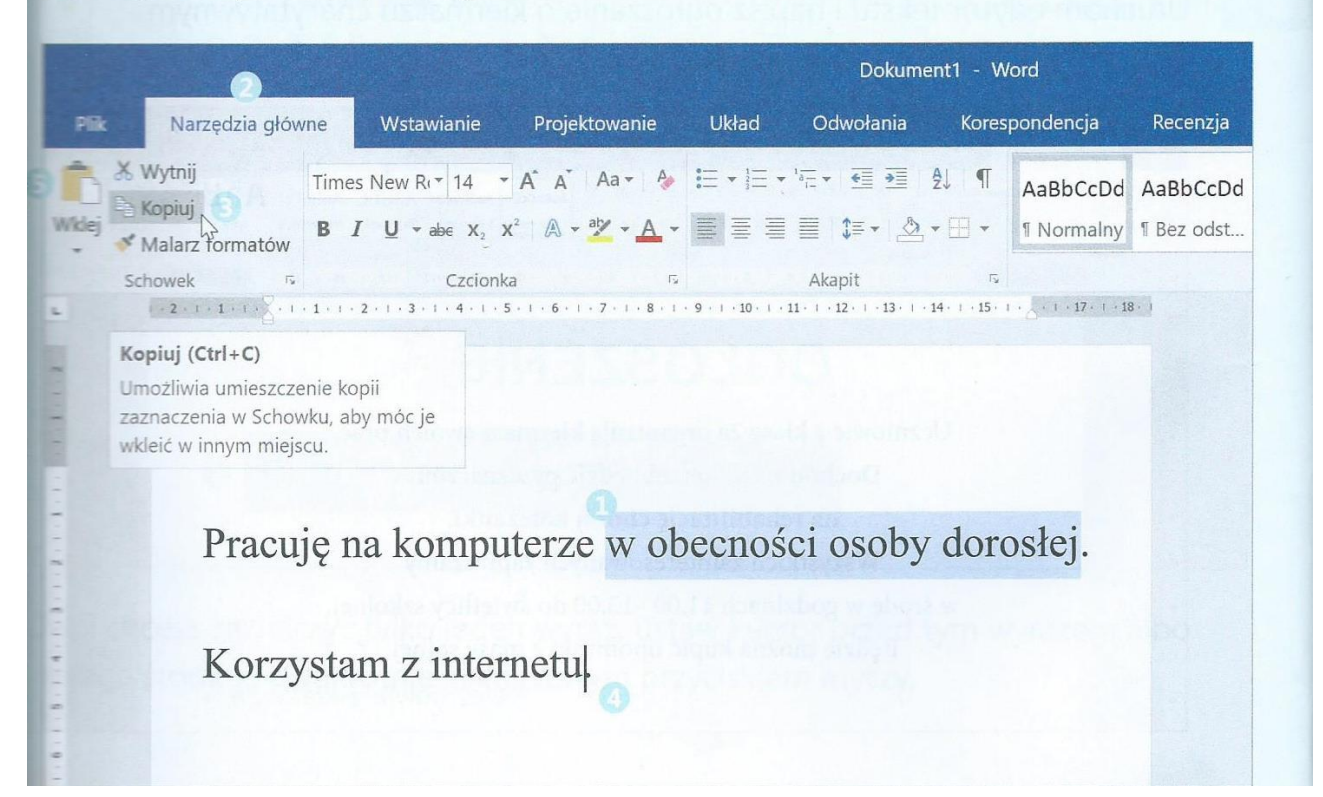

Polecenia **Kopiuj i Wklej** możesz wywołać również, gdy naciśniesz prawy przycisk myszy.

## 1. Uzupełnij rymowankę

Dobierz wyrazy podane w ramce do pustych miejsc w rymowance. Następnie wpisz odgadnięte wyrazy. Odczytaj rymowankę.

| gna jeden            | dwa | kolarz | trzy     | cztery                         | rowery        |
|----------------------|-----|--------|----------|--------------------------------|---------------|
| Jeden, dwa,          |     |        |          | <u>en s</u> andi<br>Santa Saya | A ARNAL 2 201 |
| jedzie               |     |        | , szybko |                                |               |
| Trzy i cztery,       |     | i      |          |                                |               |
| za nim jadą dwa      | -   |        |          |                                |               |
| in the second second |     |        |          | (                              | TO LO         |

- 2. Uruchom edytor tekstu. Przepisz rymowankę. Zastosuj *Kursywę* w powtarzających się wyrazach. Pamiętaj o możliwości kopiowania i wklejania tekstu. Gotową pracę zapisz w swoim folderze pod nazwą **Rymowanka.**
- 3. Rozwiąż rebus. Odgadnięty wyraz przepisz w edytorze tekstu. Skopiuj go trzy razy. Z każdym ze skopiowanych wyrazów ułóż inne zdanie. Pracę zapisz w swoim folderze pod nazwą **Ortografia.**

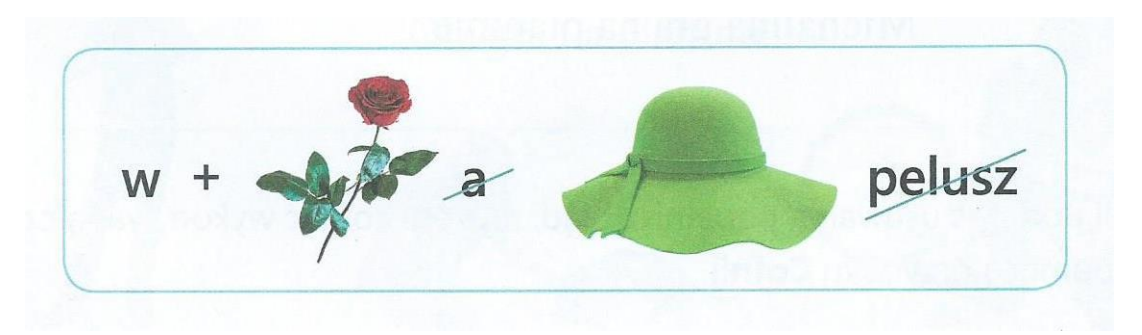

Kontakt e.turzynska2@wp.pl